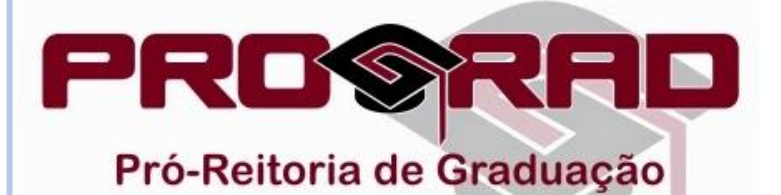

## INSCRIÇÃO PARA O EDITAL DE MONITORIA

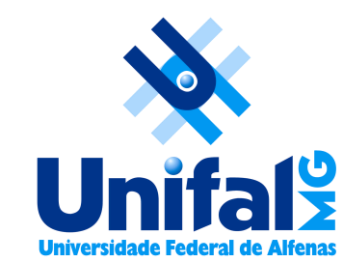

• Quando o período de inscrição para a monitoria estiver aberto, o discente deverá acessar o <u>Sistema</u> <u>Acadêmico</u>.

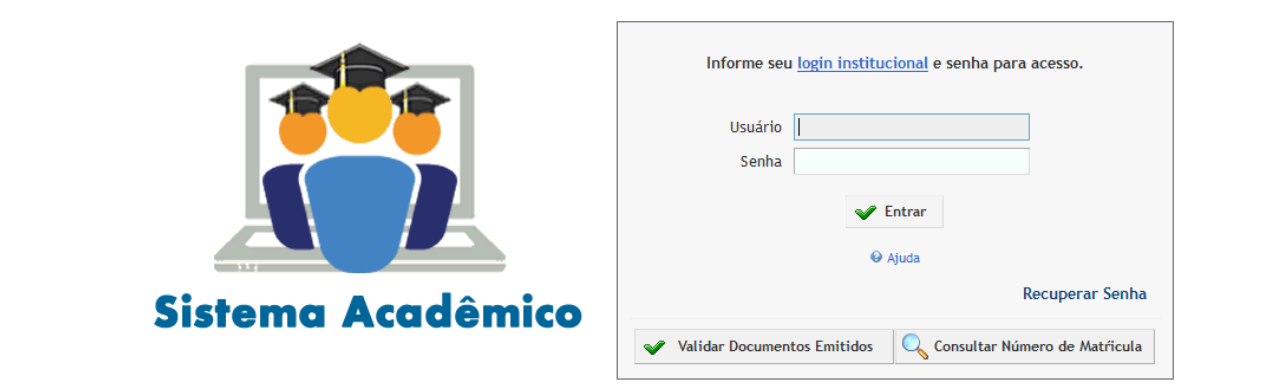

• Acessar a categoria Monitoria → Inscrição Para Prova de Monitoria.

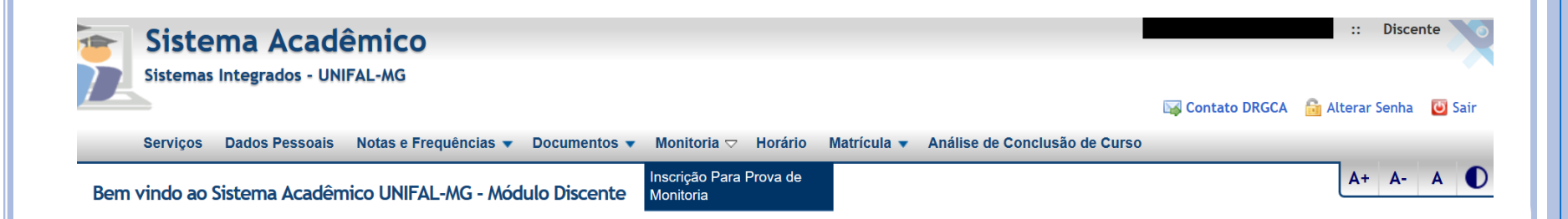

## • Para efetuar uma nova inscrição, clique no botão "Adicionar Nova Inscrição".

| 💽 Sistema Acadêmico                                                                                                    |                             | :: Discente              |
|----------------------------------------------------------------------------------------------------|-----------------------------|--------------------------|
| Sistemas Integrados - UNIFAL-MG                                                                                                    |                             |                          |
|                                                                                                    | 🖂 Contato DRGCA             | 🛅 Alterar Senha 🛛 🙋 Sair |
| Serviços Dados Pessoais Notas e Frequências 🔻 Documentos 🔻 Monitoria 💌 Horário Matrícula 💌                                                                               | Análise de Conclusão de Cur | SO                       |
| Inscrição em Monitoria                                                                                                    |                             | A+ A- A                  |
| <u>Clique aqui para ver o tutorial de como realizar sua inscrição em monitoria.</u><br><u>Clique aqui para ver os critérios de distribuição das bolsas de monitoria.</u> |                             |                          |
| Período de inscrições                                                                                                    |                             |                          |
| <i>Início</i> 3 de Abril de 2019 <i>Fim</i> 10 de Abril de 2019                                                                                                    |                             |                          |
| — Inscrições Realizadas                                                                                                    |                             |                          |
|                                                                                                    |                             |                          |
| Você ainda não fez inscrição em nenhuma monitoria.                                                                                                    |                             |                          |
|                                                                                                    | 🕂 Adicionar Nova Inscrição  | 🔀 Remover inscrição      |
|                                                                                                    |                             |                          |
|                                                                                                    |                             |                          |
| <b>⊗Unifal</b> <sup>g</sup>                                                                                                    | Desenvolvido<br>NTI - UNIFA | Por:                     |

• Selecione os filtros de busca (curso e disciplina) ou deixe-os em branco, caso deseje buscar todas as disciplinas disponíveis.

| ca e Inscrição  | em Monitorias     |     |            |  |             | A+       | A- A    |
|-----------------|-------------------|-----|------------|--|-------------|----------|---------|
| Período de inso | crições           |     |            |  |             |          |         |
|                 | Início 03/04/2019 | Fim | 10/04/2019 |  |             |          |         |
| 0               | Disciplina        | ् 🍳 | 1          |  | +           |          |         |
|                 |                   |     |            |  | C Consultar | Limpar 🥝 | Cancela |
|                 |                   |     |            |  | -           |          | ,       |

# • Clique no botão "Consultar". A lista de disciplinas disponíveis será exibida.

### Atenção!

É de inteira responsabilidade do candidato verificar se a inscrição foi gravada corretamente no Sistema e, do contrário, comunicar à PROGRAD dentro do prazo. Para tal, utilize o e-mail <u>programas.prograd@unifal-mg.edu.br</u> ou o telefone (35) 3701-9211.

| Sistema              | ema Acadêmico                                                  |                                 |                                           |                  |                           |                                         |              | ::              | Discente       |
|----------------------|----------------------------------------------------------------|---------------------------------|-------------------------------------------|------------------|---------------------------|-----------------------------------------|--------------|-----------------|----------------|
| <u> </u>             |                                                                |                                 |                                           |                  |                           |                                         | 🙀 Contato DR | GCA 🔒 Altera    | r Senha 🛛 😈 Sa |
| Serviços             | Dados Pessoais Notas e Frequências ▼ Documen                   | itos ▼ Monitoria ▼ Horá         | rio Matrícula 🔻 Análise de Cor            | iclusão de Cur   | S0                        |                                         |              |                 |                |
| sca e Inscriçã       | io em Monitorias                                               |                                 |                                           |                  |                           |                                         |              | A+              | A-A            |
| Período de in:       | scrições                                                       |                                 |                                           |                  |                           |                                         |              |                 |                |
|                      | Início 03/04/2019 Fim 10/04/2019                               | 9                               |                                           |                  |                           |                                         |              |                 |                |
| Efetuar Ins          | crição em Monitoria                                            |                                 |                                           |                  |                           |                                         |              |                 |                |
| Ara ef               | fetuar a busca por monitorias, clique no botão "Consultar". Pa | ara restringir a busca a uma di | sciplina ou curso específicos, selecion   | e-os abaixo ante | es de clicar em "Consulta | r".                                     |              |                 |                |
|                      | Curso Pedagogia 🔍 o                                            |                                 |                                           |                  |                           |                                         |              |                 |                |
|                      |                                                                |                                 |                                           |                  |                           |                                         |              |                 |                |
|                      |                                                                |                                 |                                           |                  |                           |                                         | 🔍 Consultar  | Limpar          | 🧭 Cancelar     |
| no 🞯 <u>Semest</u> i | re 🛛 <u>Disciplina</u> 🕄                                       | Código da Disciplina            | 🖲 <u>Unidade</u> Θ                        | <u>Curso</u> Θ   | Modalidade do Curso 🖯     | Docente 💿                               | Avaliação/In | formações Adici | onais Inscrev  |
| 19 1                 | Prática de Ensino e Orientação de Estágio I                    | DCH438                          | Instituto de Ciências Humanas e<br>Letras | Pedagogia        | Licenciatura              | Alexandre Rodrigo Nishiwaki da<br>Silva | Exibir       |                 | Ο              |
| 19 1                 | Educação de Jovens e Adultos: Fundamentos e Metodo<br>I        | DCH556                          | Instituto de Ciências Humanas e<br>Letras | Pedagogia        | Licenciatura              | Cristiane Fernanda Xavier               | Exibir       |                 |                |
| Termo                |                                                                |                                 |                                           |                  |                           |                                         |              |                 | _              |
| Declaro est          | tar ciente dos termos do Edital e das normas do Programa de    | Monitoria (Resolução nº 040 d   | e 21 de dezembro de 2010 e Resoluçã       | o nº 019 de 25 o | de março de 2014)         |                                         |              |                 | ➡              |
|                      |                                                                |                                 |                                           |                  |                           |                                         |              |                 |                |
|                      |                                                                |                                 |                                           |                  |                           |                                         |              |                 |                |
|                      |                                                                |                                 |                                           |                  |                           |                                         |              |                 | H Inscrever    |

#### **≫Unifal**<sup>2</sup>

Marque a disciplina em que deseja fazer a inscrição (coluna "Inscrever"). Em seguida, marque também a caixa de seleção que aparece logo abaixo da lista de disciplinas para concordar com os termos do edital.
Para finalizar a inscrição, clique no botão "Inscrever".

Desenvolvido Por: NTI - UNIFAL-MG

777

- O sistema exibirá uma mensagem avisando que a inscrição foi realizada com sucesso.
- Ao clicar em OK, o sistema exibirá novamente a tela "Inscrição em Monitoria".

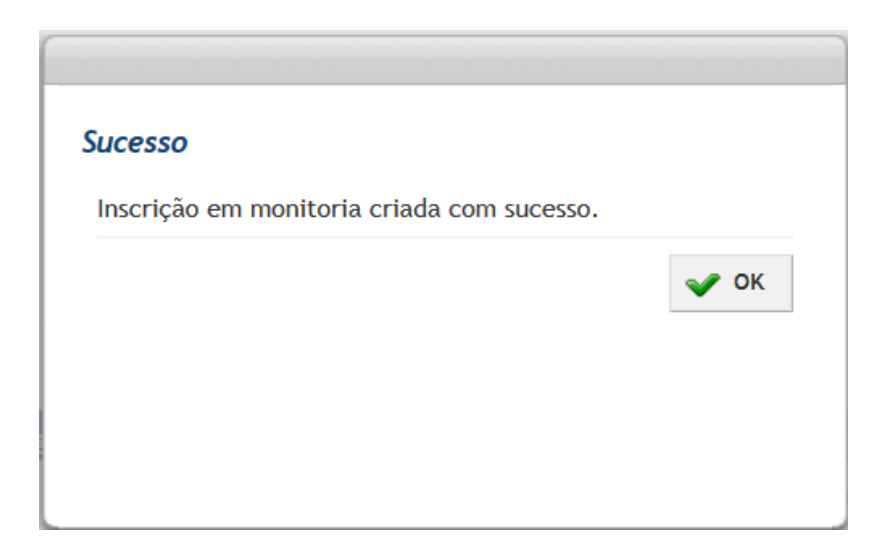

• Para remover a inscrição, marque na coluna "Remover Inscrição?" e, em seguida, clique no botão "Remover Inscrição".

|                                      |                                    |                                                                        |                                         |                                                           |                                     |                                              |                                                          |                         |                     |                             | A+ A- A          |
|--------------------------------------|------------------------------------|------------------------------------------------------------------------|-----------------------------------------|-----------------------------------------------------------|-------------------------------------|----------------------------------------------|----------------------------------------------------------|-------------------------|---------------------|-----------------------------|------------------|
| crição                               | o em Monit                         | oria                                                                   |                                         |                                                           |                                     |                                              |                                                          |                         |                     |                             |                  |
| ique a                               | iqui para ver                      | o tutorial de como re<br>os critérios de distrib                       | alizar sua inscrição em n               | nonitoria.<br>itoria.                                     |                                     |                                              |                                                          |                         |                     |                             |                  |
| ique u                               | igar para rer                      |                                                                        |                                         |                                                           |                                     |                                              |                                                          |                         |                     |                             |                  |
| Perío                                | odo de inscri                      | ções                                                                   |                                         |                                                           |                                     |                                              |                                                          |                         |                     |                             |                  |
|                                      |                                    | nício 3 de Abril de 20                                                 | 19 F                                    | im 10 de Abril de                                         | 2019                                |                                              |                                                          |                         |                     |                             |                  |
|                                      |                                    |                                                                        |                                         |                                                           |                                     |                                              |                                                          |                         |                     |                             |                  |
|                                      |                                    |                                                                        |                                         |                                                           |                                     |                                              |                                                          |                         |                     |                             |                  |
| Insc                                 | ricões Rea                         | lizadas                                                                |                                         |                                                           |                                     |                                              |                                                          |                         |                     |                             |                  |
| Insc                                 | rições Rea                         | lizadas                                                                |                                         |                                                           |                                     |                                              |                                                          |                         |                     |                             |                  |
| Insc                                 | rições Red                         | lizadas                                                                | Código do Dissiplino 🖗                  | Unidada 🖨                                                 | Curro 🗿                             | Nodelidado do Curro 🔒                        | Decente O                                                | Avaliação/Inf           | numaçãos Adicionais | Situação                    | a Romovor Inscri |
| nsc<br>no ©                          | rições Red<br><u>Semestre</u>      | lizadas<br>Disciplina O                                                | <u>Código da Disciplina</u> O           | Unidade S                                                 | Curso \varTheta                     | Modalidade do Curso S                        | Docente                                                  | Avaliação/Inf           | ormações Adicionais | <u>Situação</u>             | e Remover Inscri |
| <u>Insc</u><br><u>no</u>             | rições Red<br><u>Semestre</u>      | lizadas<br>Disciplina<br>Prática de Ensino e<br>Orientação de          | Código da Disciplina                    | Unidade O<br>Instituto de<br>Ciências                     | <u>Curso</u> \varTheta<br>Pedagogia | <u>Modalidade do Curso</u>                   | Docente S<br>Alexandre<br>Rodrigo                        | Avaliação/Inf           | ormações Adicionais | <u>Situação</u>             | Remover Inscri   |
| - <i>Insc</i><br><u>∖no</u>          | rições Red<br><u>Semestre</u><br>1 | <b>Disciplina</b><br>Prática de Ensino e<br>Orientação de<br>Estágio I | <u>Código da Disciplina</u> O<br>DCH438 | Unidade O<br>Instituto de<br>Ciências<br>Humanas e Letras | <u>Curso</u> \varTheta<br>Pedagogia | <u>Modalidade do Curso</u> O                 | Docente<br>Alexandre<br>Rodrigo<br>Nishiwaki da<br>Silva | Avaliação/Inf           | ormações Adicionais | <u>Situação</u><br>Inscrito | Remover Inscri   |
| - <i>Insc</i><br><u>∖no</u> ⊖<br>019 | rições Red<br><u>Semestre</u><br>1 | Disciplina O<br>Prática de Ensino e<br>Orientação de<br>Estágio i      | <u>Código da Disciplina</u> O<br>DCH438 | Unidade<br>Instituto de<br>Ciências<br>Humanas e Letras   | <u>Curso</u> \varTheta<br>Pedagogia | <u>Modalidade do Curso</u> 오<br>Licenciatura | Docente<br>Alexandre<br>Rodrigo<br>Nishiwaki da<br>Silva | Avaliação/Inf<br>Exibir | ormações Adicionais | <u>Situação</u><br>Inscrito | Remover Inscri   |

- O sistema exibirá uma mensagem avisando que a remoção foi realizada com sucesso.
- Ao clicar em OK, o sistema exibirá novamente a tela "Inscrição em Monitoria".

| Sucesso                           |      |
|-----------------------------------|------|
| Inscrições removidas com sucesso. |      |
|                                   | 💉 ОК |
|                                   |      |
|                                   |      |
|                                   |      |
|                                   |      |